## How to Create a Magic Pocket

Last Modified on 09/01/2020 2:24 pm EDT

The B2B platform makes it easy to create and print customized Magic Pockets (also known as Monroneys) for vehicles. These sheets allow you to show what the costs of optional accessories and add-ons will be for specific vehicles.

After choosing a product on the B2B platform, you can access the Price Tags field by clicking on the List & Print Options button in the list widget.

|            | 31                          | LIST & PRINT OPTIONS 🗸        |  |  |  |
|------------|-----------------------------|-------------------------------|--|--|--|
|            |                             | ×                             |  |  |  |
|            | List Subtotal               | \$7,569.81                    |  |  |  |
|            | Total                       | \$7,569.81                    |  |  |  |
| <b>•••</b> | PDF BROCHURE                |                               |  |  |  |
|            | QUOTE                       |                               |  |  |  |
| 88         |                             |                               |  |  |  |
| tta GLI    | Tabbing past or clicking of | this link will close the List |  |  |  |

On this screen there are four tabs; click on the fourth one (titled Magic Pocket). It should look like this:

| PDF BROCHURE     | PRICE TAG              |                 | QUOTE         | MAGIC POCKET |
|------------------|------------------------|-----------------|---------------|--------------|
| Additional Items | Additional Items Price | Fitment         | Stock Number  | PRINT        |
| Swag             | 9.99                   | 2012 Beetle 🔻   | 12A34H56      |              |
|                  | Pricing                | VIN             | Vehicle Total |              |
|                  | MSRP *                 | 12231411A4FG123 | 300.00        |              |

This screen gives you the ability to print a Magic Pocket showing specific Fitment, Stock Number, VIN and Vehicle Total. Pricing can be set to MSRP, MSRP + Installation, Online Price, Online Price Installed, or Our Price. Non-cataloged items can also be added to the Magic Pocket by entering the description in the Additional Items box and the price in the Additional Items Price box.

After you've added all necessary information, click the Print button. Your Magic Pocket can be placed on select vehicles to show optional accessories, or to promote an already-accessorized vehicle.

| 2017                                                   | VW Jetta                                                                                                    |                                                                                                    | Volkswagen                                                                           |  |
|--------------------------------------------------------|----------------------------------------------------------------------------------------------------|----------------------------------------------------------------------------------------------------|--------------------------------------------------------------------------------------|--|
| itock Code: A11965                                     |                                                                                                    | VIN:WAUW3AFC3JN0298                                                                                                    |                                                                                      |  |
| Accessories Description                                |                                                                                                    | QTY                                                                                                    | Our Price                                                                            |  |
|                                                        | Heavy Duty Trunk Liner with<br>Cargo Blocks - Gray                                                                                                    | 1                                                                                                    | \$ 138.00                                                                            |  |
|                                                        | MojoMats® Carpeted Mats<br>- Anthracite                                                                                                    | 1                                                                                                    | \$ 105.00                                                                            |  |
|                                                        | Seat Underlay - Black and White                                                                                                    | 1                                                                                                    | \$ 63.00                                                                             |  |
| 1                                                      | Side WIndow Deflector Kit                                                                                                    | 1                                                                                                    | \$ 202.86                                                                            |  |
|                                                        | Installation Service                                                                                                    |                                                                                                    | \$ 0.00                                                                              |  |
|                                                        |                                                                                                    | Vehicle Total                                                                                                    | \$ 76,700.00                                                                         |  |
|                                                        |                                                                                                    | Accessories Total                                                                                                    | \$ 508.86                                                                            |  |
| Vehicle and Accessories Total                          |                                                                                                    | \$ 77,208.85                                                                                                    |                                                                                      |  |
| uote does r                                            | not include applicable item or labor tax.                                                                                                    |                                                                                                    | 1.000                                                                                |  |
| ithorized o<br>e New Veh<br>ealer during<br>mainder of | r Genuine Volkswagen Accessories installed<br>icle Limited Warranty period. If these acces<br>9 the New Vehicle Limited Warranty period<br>the New Vehicle Limited Warranty period; | I prior to new vehicle deliver<br>sories are installed by an au<br>they are covered for the grea<br>or (2) the accessory limited of | y are covered durin<br>thorized Volkswage<br>ater of: (1) the<br>warranty period (12 |  |